#### A 安装 Adobe Digital Editions,完成 Adobe Digital Editions 下载和安装

登录站点 http://www.adobe.com/cn/solutions/ebook/digital-editions/download.html

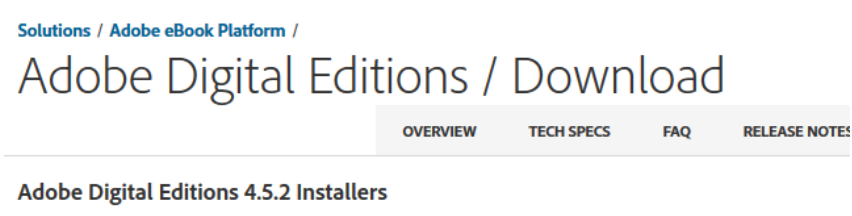

Locate your preferred platform and click on it to download the installer. Then run the installer on your machine t

Download Digital Edition 4.5.2 Macintosh (23.2MB)

Download Digital Edition 4.5.2 Windows (8.13MB)

Seamless fulfillment of books across devices: With new version of ADE 4.5, when a consumer fulfills a book on downloaded to all the other devices that belong to this consumer (activated using the same user ID).

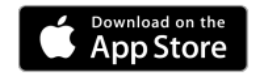

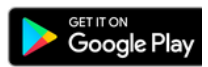

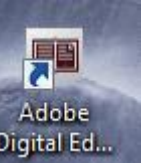

完成后桌面上会显示 Adobe Digital Editions 的标识<sup>Digital Ed..</sup>

B 是否需要个性化的 Adobe Digital Editions,用 Adobe ID 授权享有红框中的更多权限;也可采用不使用 ID 的匿名授权(采用匿名授权,那么步骤三、四可忽略)

|   | 计算机授权                                                                                   |                                                                                           |             | -  |
|---|-----------------------------------------------------------------------------------------|-------------------------------------------------------------------------------------------|-------------|----|
| 1 | Adobe <sup>®</sup> Digital Editi                                                        | ons                                                                                       |             |    |
|   | 对您的计算机授权                                                                                |                                                                                           |             |    |
|   | 对计算机授权可让您。<br>- 在多台计算机和移动设备之<br>- 读取计算机或移动设备上号<br>- 在需要重新安装操作系统的<br>选择电子书供应商。然后在下方输入物的登 | 2间轻松传递 Adobe DRM 保护的项目。<br>5 Adobe DRM 保护的项目(最多六个)。<br>1,从备份中还原您的内容。<br>- <b>录 ID 和恋码</b> |             |    |
|   | 电子书供应商:                                                                                 | Adobe ID 🔹                                                                                | 创建 Adobe ID |    |
|   | Adobe ID:<br>형진:                                                                        |                                                                                           | 我忘了密码       |    |
| 1 |                                                                                         |                                                                                           |             |    |
|   | 🔲 我想要在不使用 ID 的情况下对我的计算                                                                  | 机授权                                                                                       |             |    |
|   | 取消                                                                                      |                                                                                           |             | 授权 |

### C 注册 Adobe ID

登录 Adobe 官方站点 http://www.adobe.com/cn/#

## 点击登录,在页面右上角

| Adobe : 创意、营销和文档管 × +                    |                      |                  |             |                       |                           |     |   |   |             |   | -6  |      |
|------------------------------------------|----------------------|------------------|-------------|-----------------------|---------------------------|-----|---|---|-------------|---|-----|------|
| ♦ ♦ ① www.adobe.com/cn/#                 |                      |                  | ⊽ 💆 🗄       | 器 C Q 百度 <            | Ctrl+K>                   | ☆ 自 | ÷ | ⋒ | <b>∮</b>  - | ۶ | 0 1 | 3 ≣  |
| 🧧 最常访问 🔒 火狐官方站点 🕐 新手上路 🔒 常用网址 🚺 天遊6.18 😖 | ProQuest: brain cont | tr 脑 ProQuest: r | ailways 📐 I | ProQuest: pub(British | . 🔊 ProQuest: (rice NEAR/ |     |   |   |             |   | 01  | 多动版书 |
| Adobe                                    | 创意和设计                | 营销和分析            | 文档          | 业务解决方案                | 支持                        |     |   |   | ſ           |   | Q   | 登录   |

### 在登录页面点击获取 Adobe ID

| 忘记了密码? |
|--------|
|        |
|        |

注册 Adobe ID ,按页面提示完成注册,注意密码创建满足的 3 个条件

| 姓氏                                          |                                                                |                                                   | 名字                                                                |     |
|---------------------------------------------|----------------------------------------------------------------|---------------------------------------------------|-------------------------------------------------------------------|-----|
| 电子邮                                         | 件地址                                                            |                                                   |                                                                   |     |
| 密码                                          |                                                                |                                                   |                                                                   |     |
| 不包括<br>至少包<br>同时包                           | 舌您的她<br>包括一个<br>包括小鸟                                           | 铭、电子邮件地<br>数字或一个符号<br>3和大写拉丁字符                    | 址或通用密码。<br>。<br>。  至少为 8 个字符长。                                    |     |
| 不包括<br>至少包<br>同时包<br>中国                     | 舌您的妙<br>见括一个<br>见括小马                                           | 남名、电子邮件地<br>▶数字或一个符号<br>β和大写拉丁字符                  | 址或通用密码。<br>。<br>。   至少为 8 个 <del>字符</del> 长。                      | ~   |
| 不包括<br>至少使<br>同时使<br>中国<br>出生日期             | 5次的妙<br>见括──1<br>见括小鸟                                          | 捨、电子邮件地<br>▲数字或一个 <u>符号</u><br>第和大写 <u>拉丁字符</u>   | 此或通用密码。<br>。<br>。 至少为 8 个字符长。                                     | ~   |
| 不包括<br>至少他<br>同时他<br>中国<br>出生日期<br><i>年</i> |                                                                | 培、电子邮件地<br>数字或一个 <u>符号</u><br>和大写拉丁字符<br><i>月</i> | 址或通用密码。<br>:<br>: 至少为 8 个字符长。<br>~ 日                              | . ~ |
| 不包括<br>至少他<br>同时他<br>中国<br>出生日期<br>年        | 話您的始<br>回括──1<br>回括小雪<br>●<br>●<br>●<br>「<br>●<br>「<br>く<br>Ad | 4名、电子邮件地<br>数字或一个符号<br>和大写拉丁字符<br>月<br>月          | 此或通用密码。<br>· 至少为 8 个字符长。<br>· 至少为 8 个字符长。<br>· 日<br>· ○通知,了解更多信息。 | ~   |

D 用 Adobe ID 授权 Adobe Digital Editions,使用申请的 ID 和密码完成授权

| 计算机授权                                  |                                          |             |  |  |  |  |
|----------------------------------------|------------------------------------------|-------------|--|--|--|--|
| Adobe <sup>®</sup> Digital Edit        | ions                                     |             |  |  |  |  |
|                                        |                                          |             |  |  |  |  |
| 对您的计算机授权                               |                                          |             |  |  |  |  |
| 对计算机授权可让您:                             |                                          |             |  |  |  |  |
| - 在多台计算机和移动设备。                         | 之间轻松传递 Adobe DRM 保护的项目。                  |             |  |  |  |  |
| - 读取计算机或移动设备上。<br>- 在需要面新安装操作系统        | 党 Adobe DRM 保护的项目(最多六个)。<br>时,从备份中还盾您的内容 |             |  |  |  |  |
| 选择电子书供应商,然后在下方输入您的强                    | 绿 ID 和密码                                 |             |  |  |  |  |
| 电子书供应商:                                | Adobe ID 🔹                               | 创建 Adobe ID |  |  |  |  |
| Adobe ID:                              | jim.wang@china.proquest.com              |             |  |  |  |  |
| き おお き き き き き き き き き き き き き き き き き | ••••••                                   | 我忘了密码       |  |  |  |  |
|                                        |                                          |             |  |  |  |  |
|                                        |                                          |             |  |  |  |  |
|                                        |                                          |             |  |  |  |  |
| □ 我想要在不使用 ID 的情况下对我的计算机授权              |                                          |             |  |  |  |  |
|                                        |                                          |             |  |  |  |  |
| 取消                                     |                                          | 授权          |  |  |  |  |

# 完成后显示

| 计算机授权                                             |
|---------------------------------------------------|
| Adobe <sup>®</sup> Digital Editions               |
| 您的计算机已经过授权                                        |
| 已使用供应商 ID 成功将此计算机授权给 jim.wang@china.proquest.com。 |
| 您现在可以在此计算机上阅读 Adobe DRM 保护的项目,并可在设备间轻松传递这些项目。     |
|                                                   |